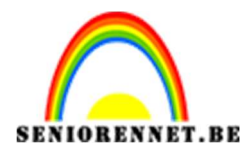

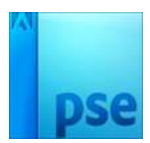

# <u>Fotokaart met balkjes</u>

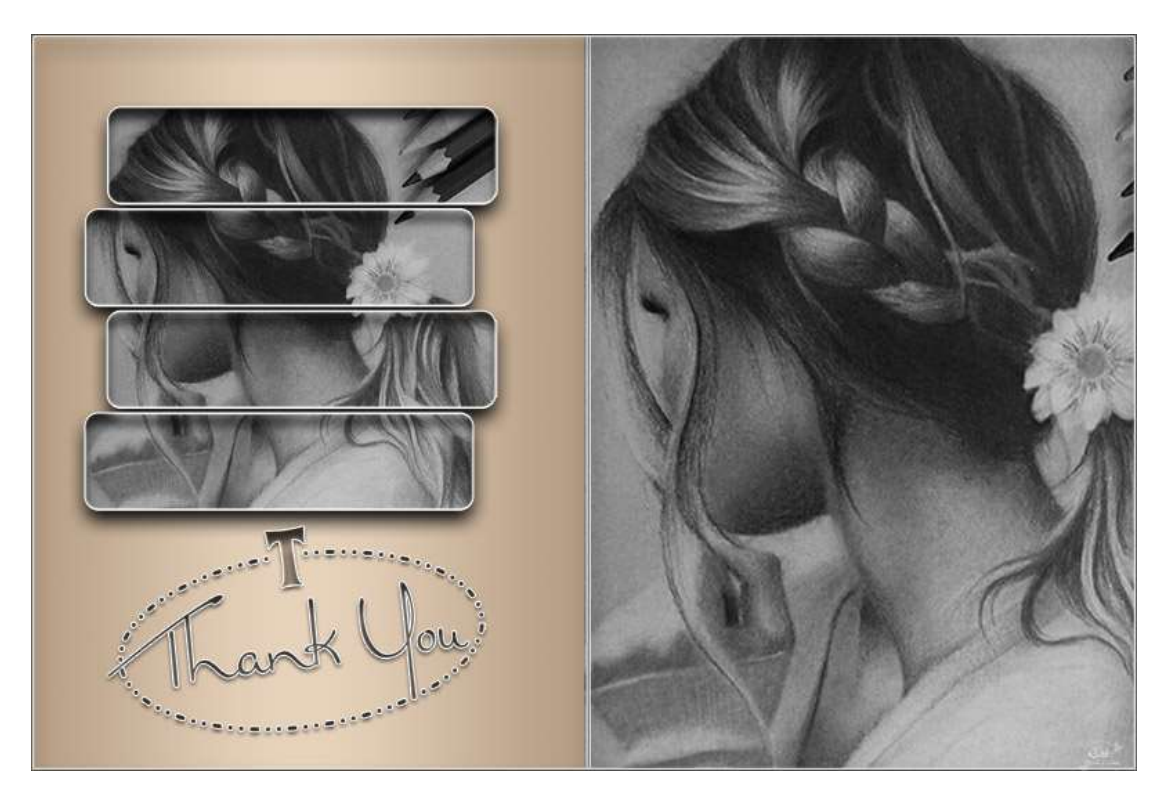

# Benodigdheden: Foto naar keuze.

- 1. Open een nieuw document van 18 cm op 12 cm 300 ppi witte achtergrond.
- Plaats een verticale hulplijn op 50%
   Weergave → Nieuwe hulplijnen → Verticaal: 50%

| Nieuwe hulplijn   | ×         |
|-------------------|-----------|
| Oriëntatie        | ОК        |
| <u>V</u> erticaal | Annuleren |
| Positie: 50%      |           |
|                   |           |
|                   |           |
|                   |           |
|                   |           |
|                   |           |

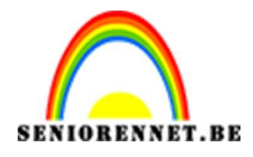

#### PSE- Fotokaart met balkjes

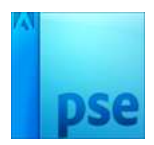

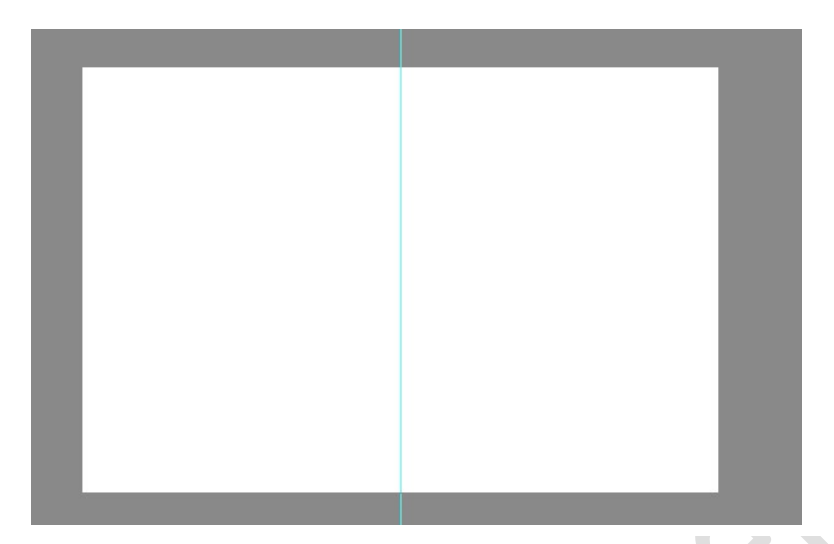

- 3. Maak een nieuwe laag en noem deze laag "Achtergrondkleur"
- 4. Activeer het gereedschap Verloop en stel volgende zaken in de optiebalk in:
  - → Verloop:
    - Op positie 0 → Kleur 1: #b59d84
    - Op positie 50  $\rightarrow$  Kleur 2: #e7d3bc
    - Op positie 100 → Kleur 3: #b59d84
  - ⇔ Lineair

| Volumiscenty.     Statituaatu       Image: Effenty Vloeiend:     100 y %   Naam: Aangepast                                                                                                    | Q V Naam: Aangepast Toevo                    |
|----------------------------------------------------------------------------------------------------|----------------------------------------------|
| Ivpe: Effen Vloeiend: 100 V % Naam: Aangepast                                                                                                    | 0 → % Naam: Aangepast Toevo                  |
| Iype:     Effen v     Vloeiend:     100 v     %     Naam:     Aangepast                                                                                                    | annu<br>annu<br>30 → % Naam: Aangepast Toevo |
| Lype:     Effen •     Vloeiend:     100 •     %     Naam:     Aangepast                                                                                                    | 00 → % Naam: Aangepast Toevo                 |
| Iype:     Effen v Vloeiend:     100 v %     Naam:     Aangepast                                                                                                    | 00 → % Naam: Aangepast Toevo                 |
| - Lype: Effen Vloeiend: 100 Vloeiend: 100 Vl | v<br>00 v % Naam: Aangepast Toevo<br>■       |
| Iype: Effen ▼ Vloelend: 100 ▼ % Naam: Aangepast                                                                                                    | 00 ▼ % Naam: Aangepast Toevo                 |
| Ivpe:     Effen     Vloeiend:     100     %     Naam:     Aangepast                                                                                                    | 00 → % Naam: Aangepast Toevo                 |
|                                                                                                    |                                              |
|                                                                                                    |                                              |
| The second second second second second second second second second second second second second second second se                                                                                                    |                                              |
|                                                                                                    |                                              |
|                                                                                                    |                                              |
| Maura Dollaren De M                                                                                                    |                                              |
| Neur. V Dennici, V 70 Lucide, Ju V 70                                                                                                    | EUCALLE, JU T 70                             |

5. Teken, met de Shift-toets ingedrukt, een verloop op de linkerhelft van de canvas.

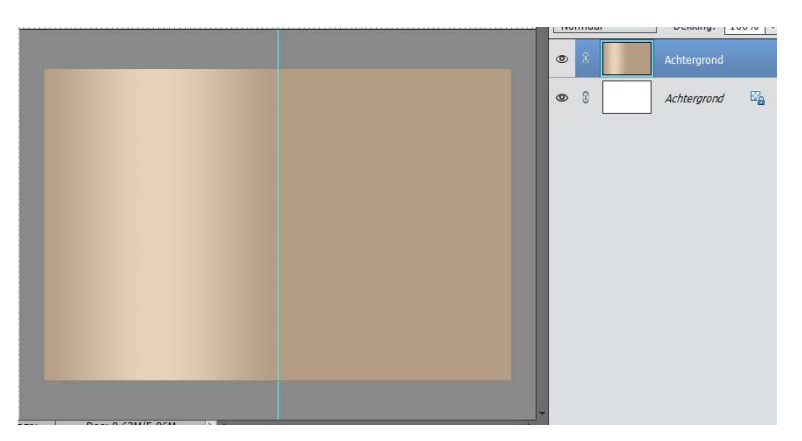

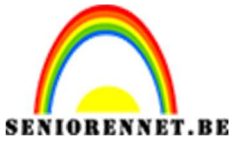

PSE- Fotokaart met balkjes

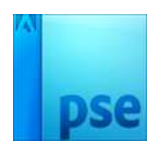

- 6. Activeer het gereedschap "Rechthoekige selectiekader"
- 7. Teken een rechthoekige selectie langs de rechterhelft van de canvas.
- 8. Maak een nieuwe laag en geef deze de naam Rechterhelft.

| <br>8 | 12, 14 | 16 18. ^ [ | Normaal | ▼ Dekking: 100% ▼ |
|-------|--------|------------|---------|-------------------|
| <br>  |        |            | • 1     | Rechterhelft      |
|       |        |            | • 1     | Achtergrond       |
|       |        |            | © 3     | Achtergrond       |
|       |        |            |         |                   |
|       |        |            |         |                   |
|       |        |            |         |                   |
|       |        |            |         |                   |
|       |        |            |         |                   |
|       |        |            |         |                   |
|       |        |            |         |                   |

9. Vul deze selectie met een kleur naar keuze.

10. Deselecteren of CTRL+D

|       | ρ | 2 | 4 | 6 | 8 | 10 | 12 | 14 | 16 | 18 | No | rmaal | * | Dekking:     | 100% 💌 |
|-------|---|---|---|---|---|----|----|----|----|----|----|-------|---|--------------|--------|
|       |   |   |   |   |   |    |    |    |    |    | ٩  | 3     |   | Rechterheift |        |
|       |   |   |   |   |   |    |    |    |    |    | ۲  | 3     |   | Achtergrond  |        |
|       |   |   |   |   |   |    |    |    |    |    | 0  | 3     |   | Achtergrond  | E.     |
|       |   |   |   |   |   |    |    |    |    |    |    |       |   |              |        |
|       |   |   |   |   |   |    |    |    |    |    |    |       |   |              |        |
|       |   |   |   |   |   |    |    |    |    |    |    |       |   |              |        |
| 1     |   |   |   |   |   |    |    |    |    |    |    |       |   |              |        |
|       |   |   |   |   |   |    |    |    |    |    |    |       |   |              |        |
| 11111 |   |   |   |   |   |    |    |    |    |    |    |       |   |              |        |
| 11111 |   |   |   |   |   |    |    |    |    |    |    |       |   |              |        |

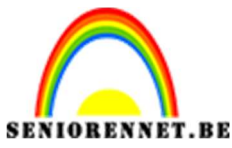

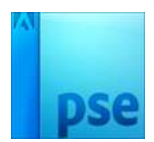

- 11. Open de gewenste foto
- 12. Ga naar Verbeteren → Omzetten in zwart-wit → Kies een stijl afhankelijk van jou afbeelding → OK

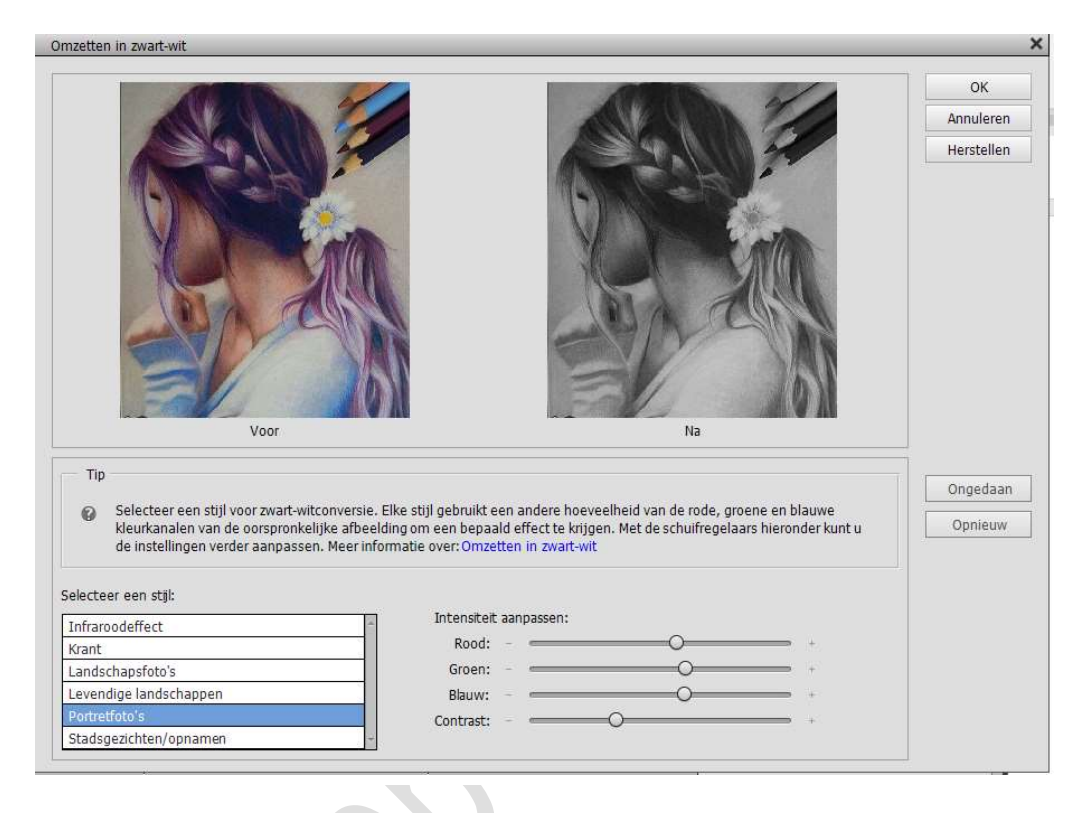

- Toets CTRL+A om de volledige canvas te selecteren Toets dan CTRL+C om het geselecteerde canvas te kopiëren. Ga naar je werkdocument en doe CTRL+V om de gekopieerde selectie te plakken.
- 14. Geef deze nieuwe laag de naam 'Foto rechts'.
- 15. Sluit de zonet gebruikte afbeelding zonder de wijzigingen te bewaren.
- 16. Maak een uitknipmasker van de Laag 'Foto rechts' en laag 'Rechterkant.

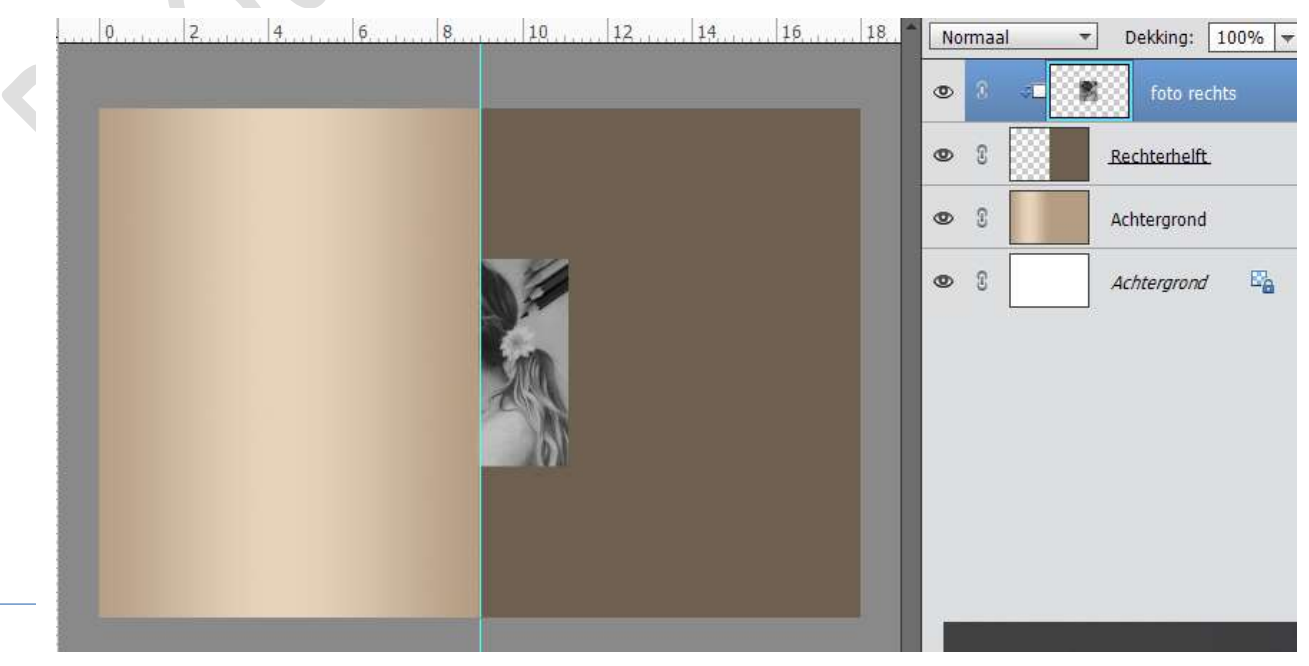

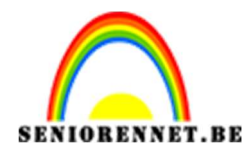

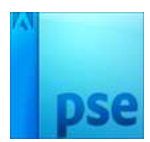

### 17. Doe CTRL+T en vergroot de foto over de rechterkant.

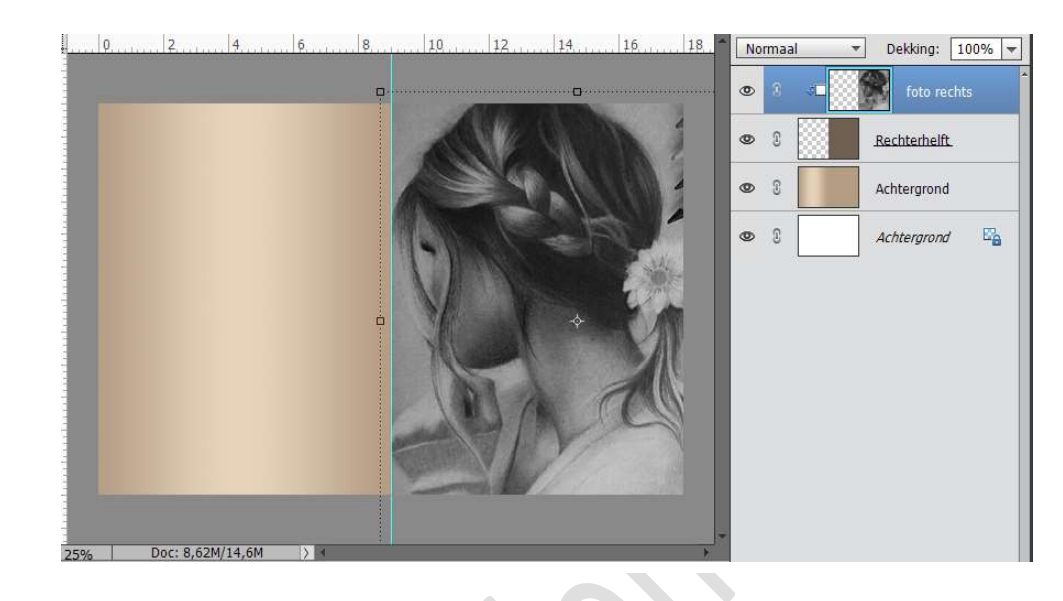

- 18. Plaats onderstaande hulplijnen via het menu Weergave → Nieuwe hulplijn:
  - $\Rightarrow$  Verticaal: 5% 7% 42%
  - $\Rightarrow$  Horizontaal: 10% 23%

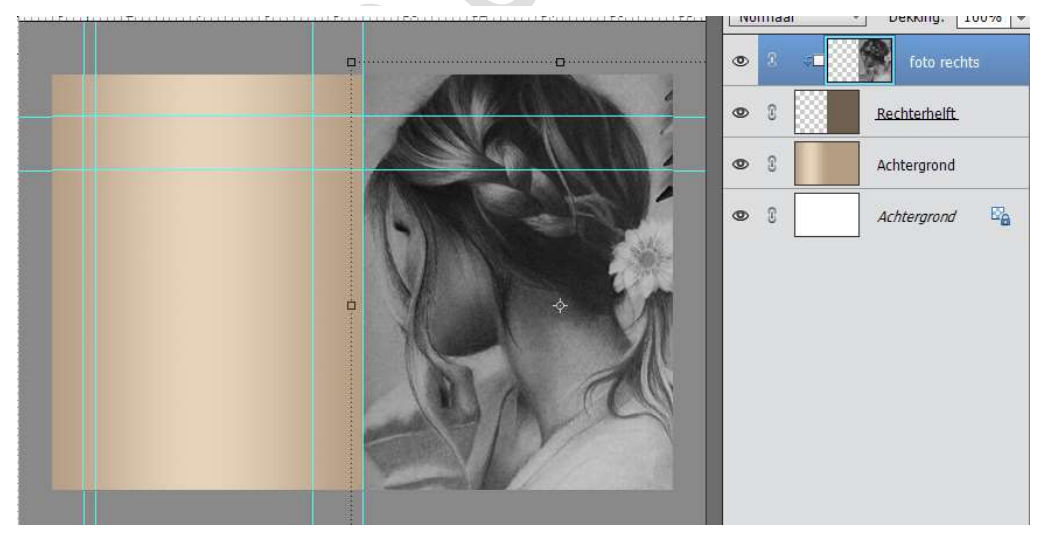

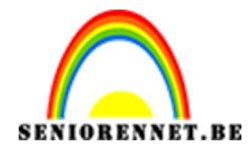

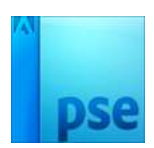

- 19. Activeer het vormgereedschap 'Afgeronde rechthoek.
  - Straal: 25px
  - Kleur: gelijk welke kleur.
- 20. Maak een nieuwe laag en noem deze laag 'Balk 1'
- 21. Teken een eerste afgeronde rechthoek tussen de verticale hulplijnen van 7 en 42% en de horizontale hulplijnen van 10 en 23%

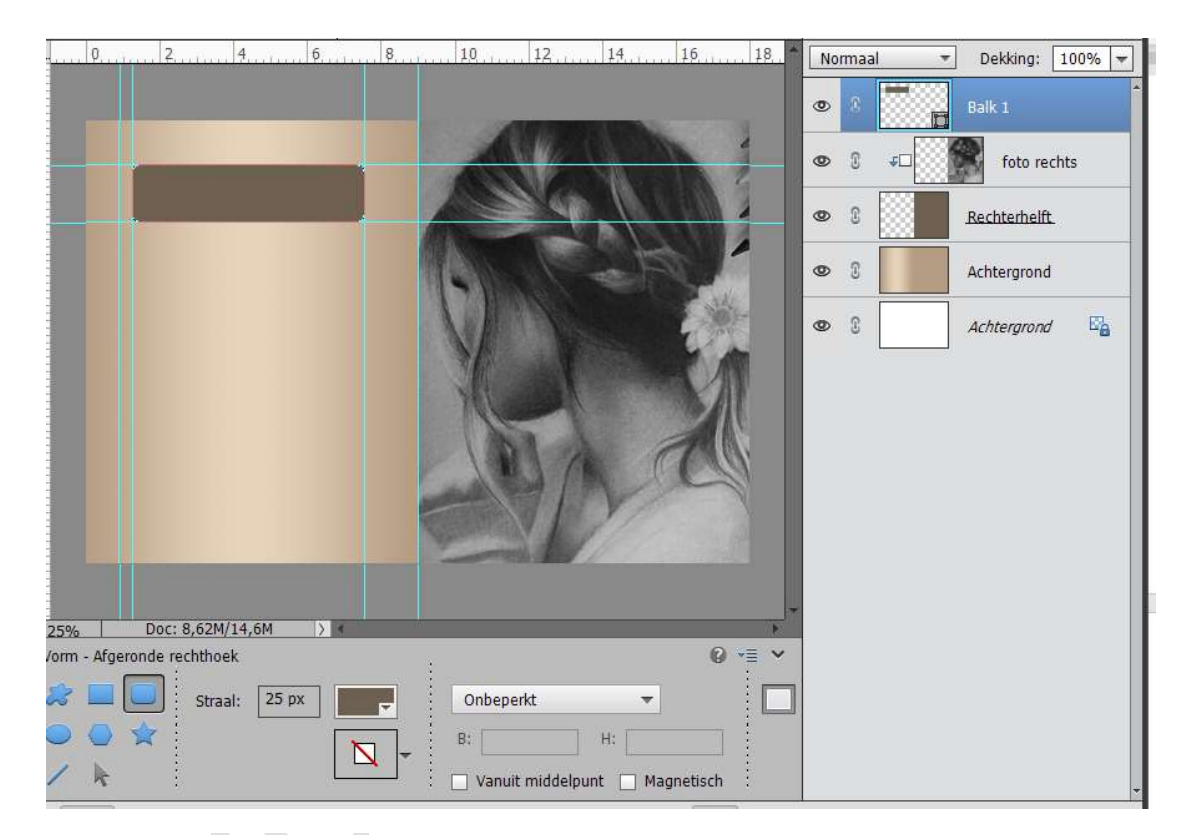

- 22. Dupliceer de laag 'Balk1' drie keer .
- 23. Noem de gedupliceerde lagen 'Balk 2', 'Balk 3', 'Balk 4'

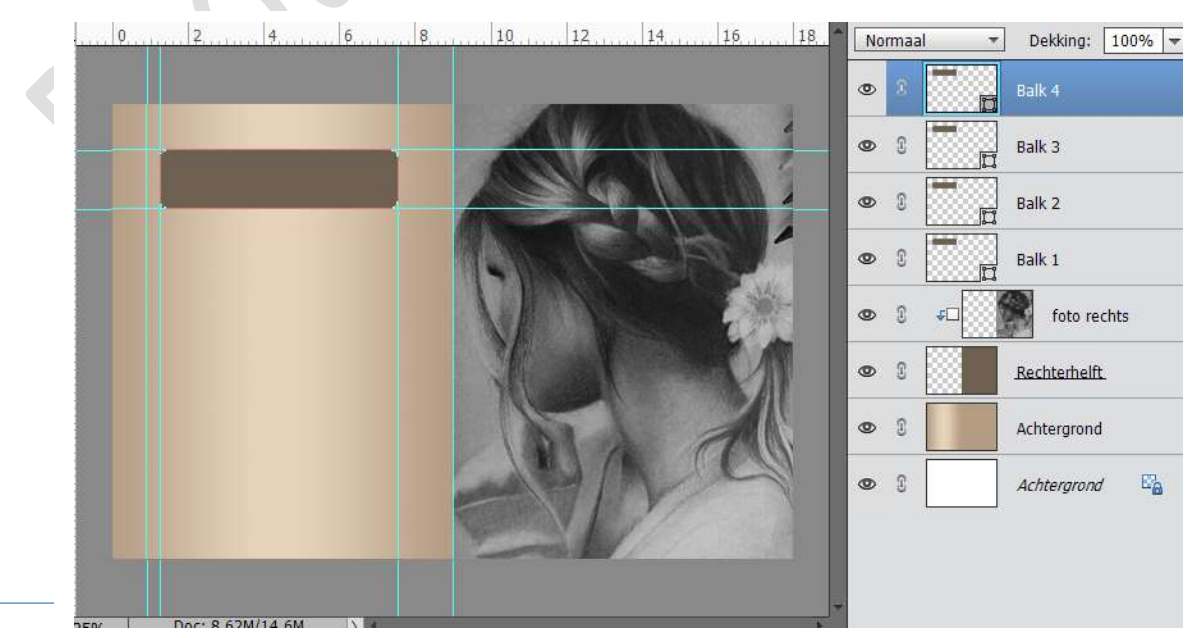

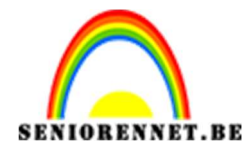

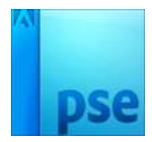

- 24. Activeer het verplaatsingsgereedschap.
- 25. Selecteer de lagen 'Balk 2' en 'Balk 4'.
- 26. Verplaats, met Shift-toets ingedrukt, deze geselecteerde lagen tegen de onderzijde van de bovenste balk.

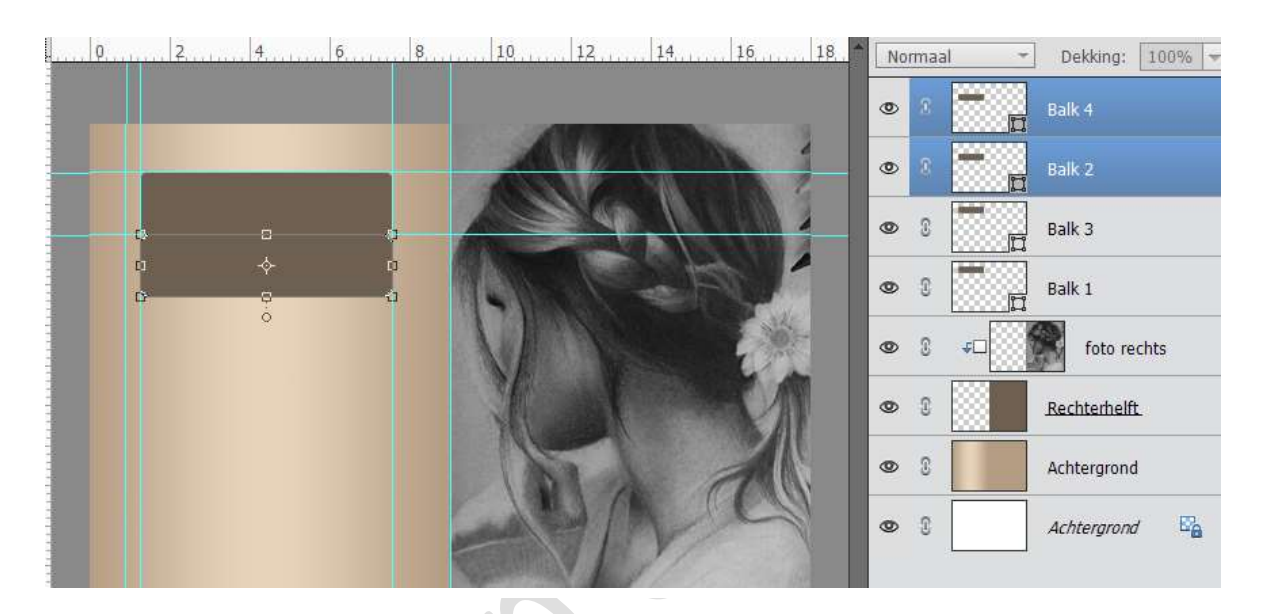

27. Plaats, met de Shift-toets ingedrukt, deze tegen de verticale hulplijnen van 5%

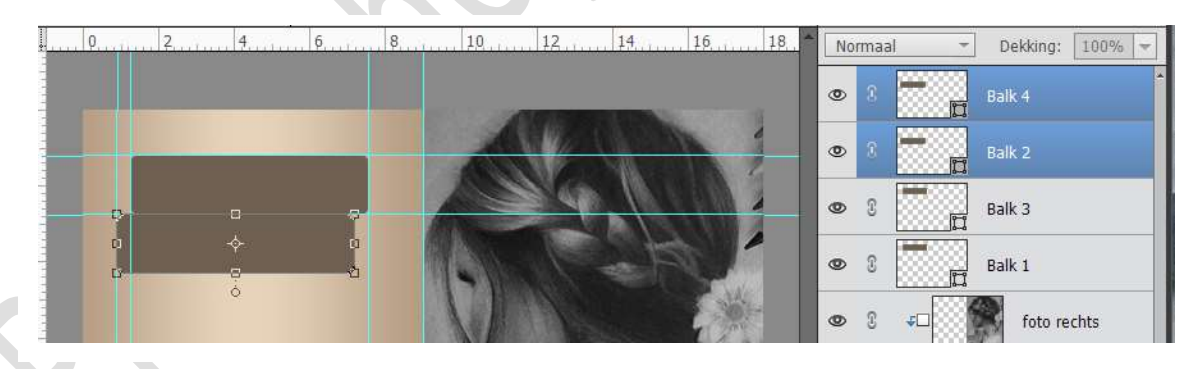

28. Druk 3 maal op de pijltjestoets naar beneden.

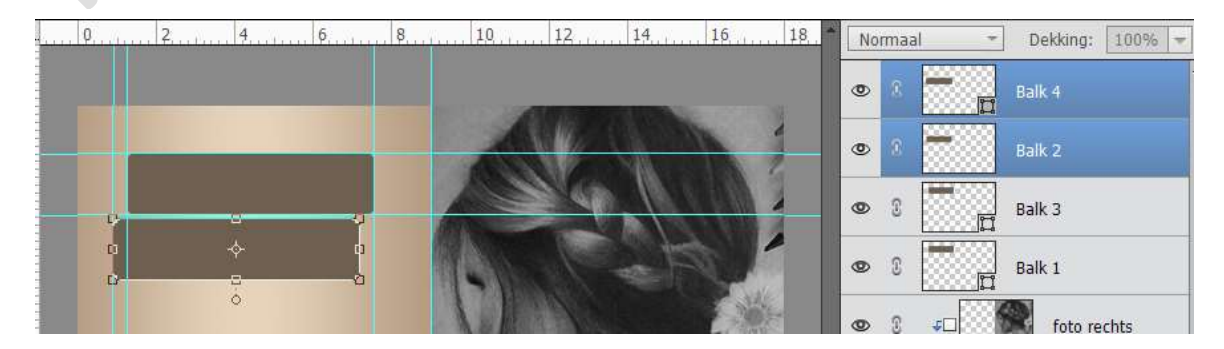

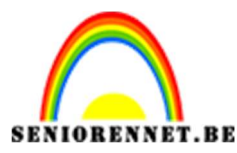

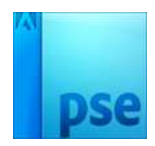

- PSE- Fotokaart met balkjes
- 29. Selecteer de lagen 'Balk3' en 'Balk 4'
- 30. Verplaats, met de shift-toets ingedrukt tegen de onderzijde van de laag 'Balk 2'

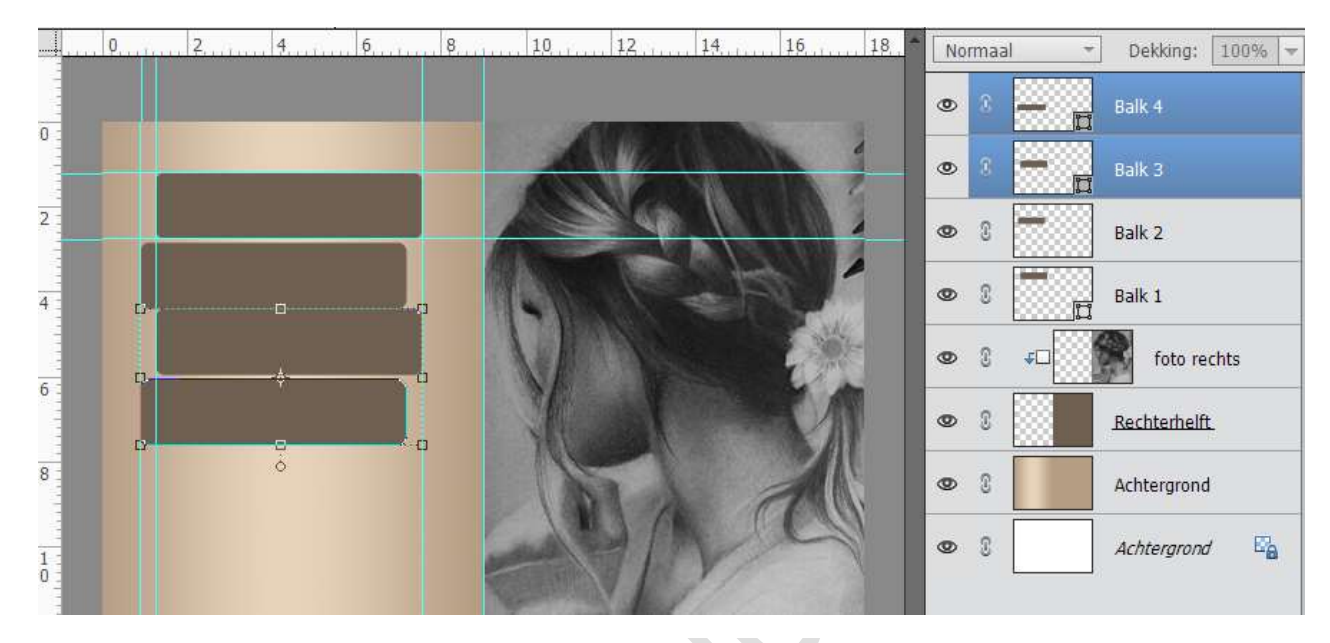

31. Druk 3 maal op de pijltjestoets naar beneden.

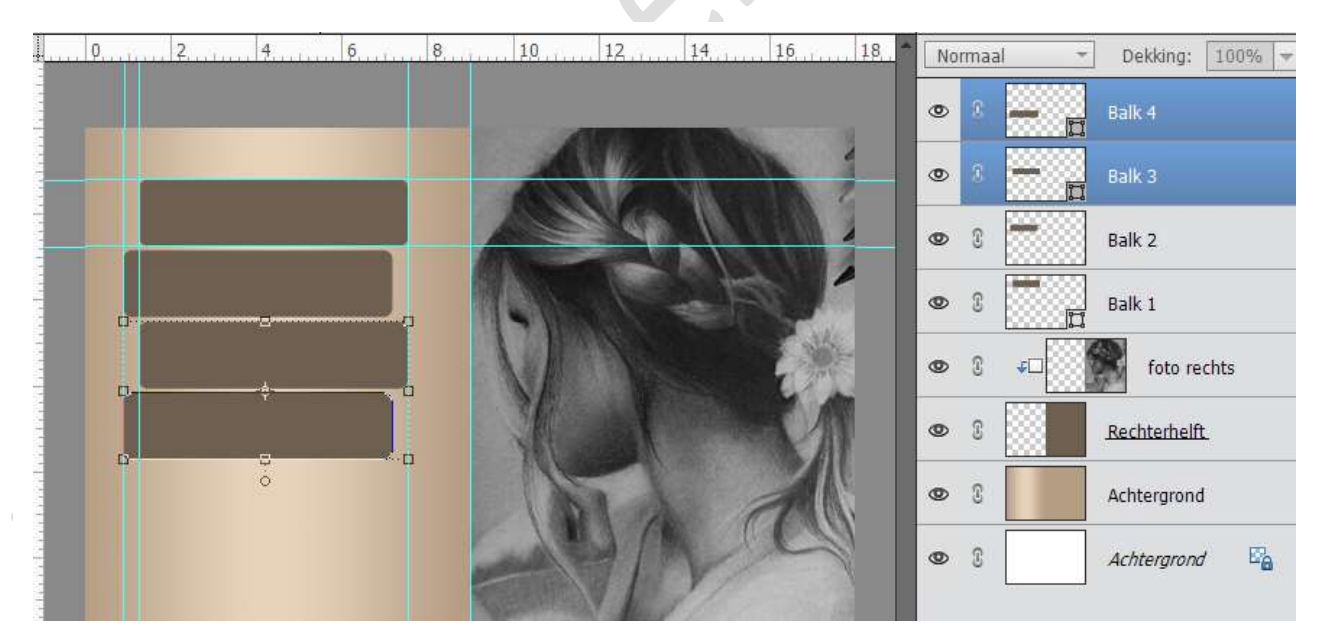

32. Selecteer alle lagen van de Balken en verenig deze. Geef deze de naam Balken.

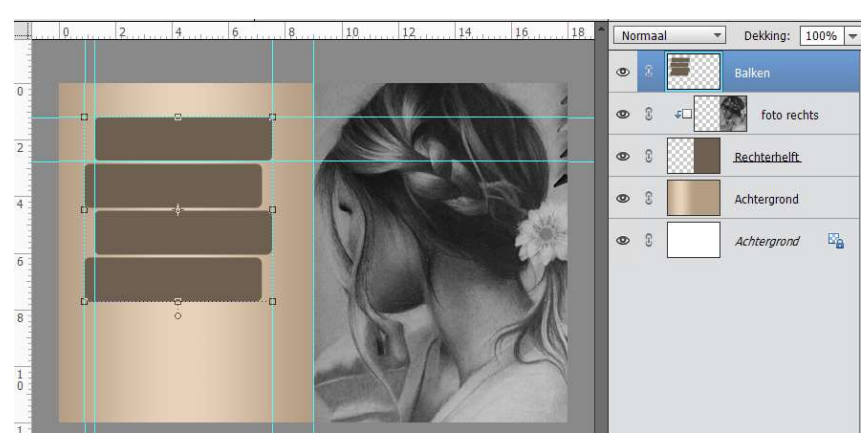

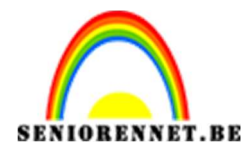

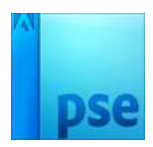

33. Toets CTRL+V om de gekopieerde foto nogmaals te plakken.Noem deze nieuwe laag 'Foto links'.Geef een Uitknipmasker op de balken en maak de foto passend.

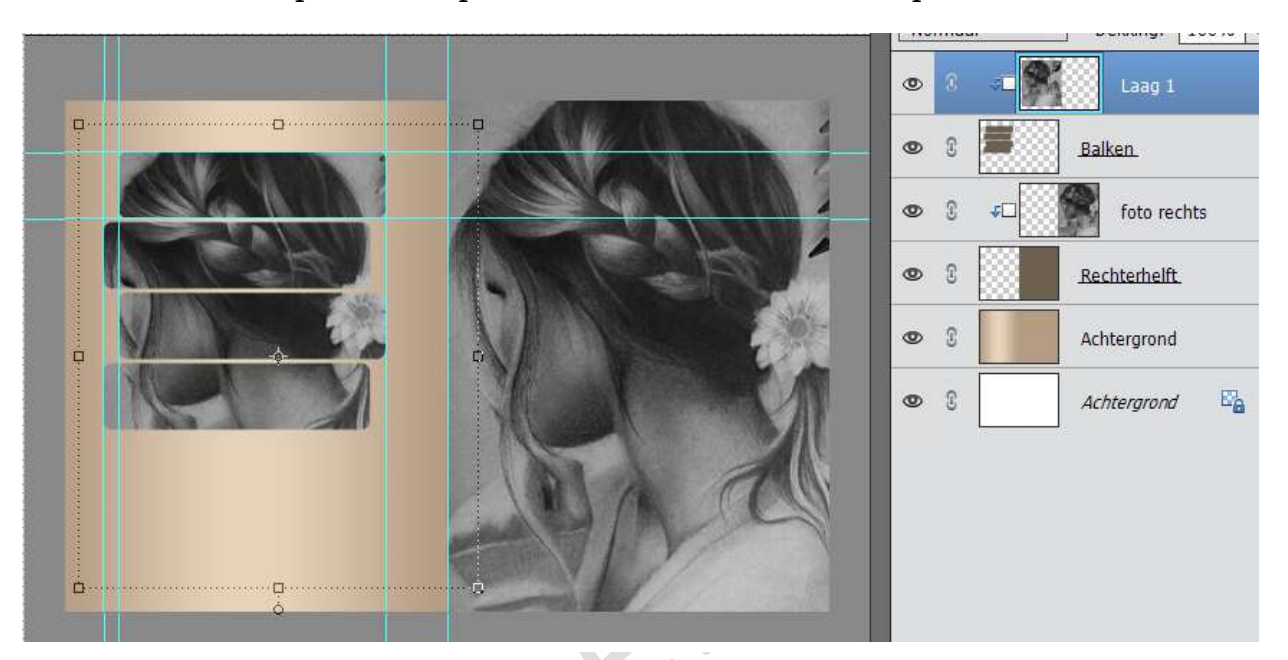

- 34. Activeer de laag Balken.
- 35. We gaan enkele effecten toepassen op deze laag:
  - Lijnen:
    - Grootte: 3px
    - Positie: Buiten
    - Kleur: wit
  - Schaduw binnen

     Laag
    - Gloed binnen
      - Grootte: 3 px
      - Dekking 100%
  - Slagschaduw
    - o Grootte: 40 px
    - Afstand: 20 px
    - o Dekking: 100%
    - o Kleur zwart
  - Belichtingshoek: 90°

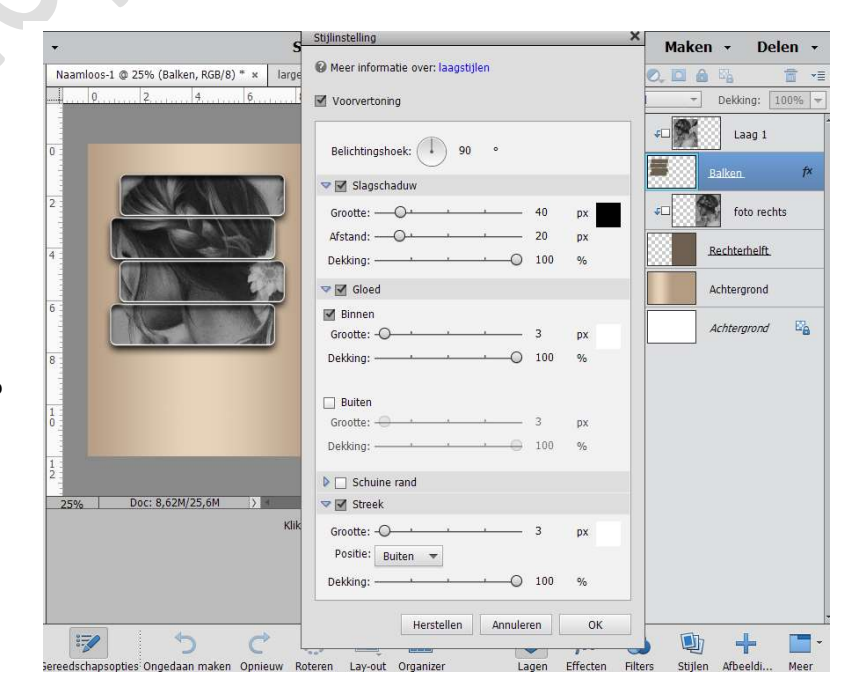

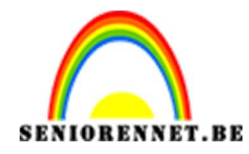

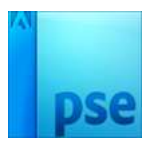

- 36. Verwijder alle hulplijnen.
- 37. Activeer het vormgereedschap 'Lijnen' en stel volgende zaken in:
  - Dikte: 3 px
  - Kleur: #989898
- 38. Maak een nieuwe laag en noem deze 'Verticale lijn'
- 39. Teken, met de Shift-toets ingedrukt, een verticale lijn in de canvas.

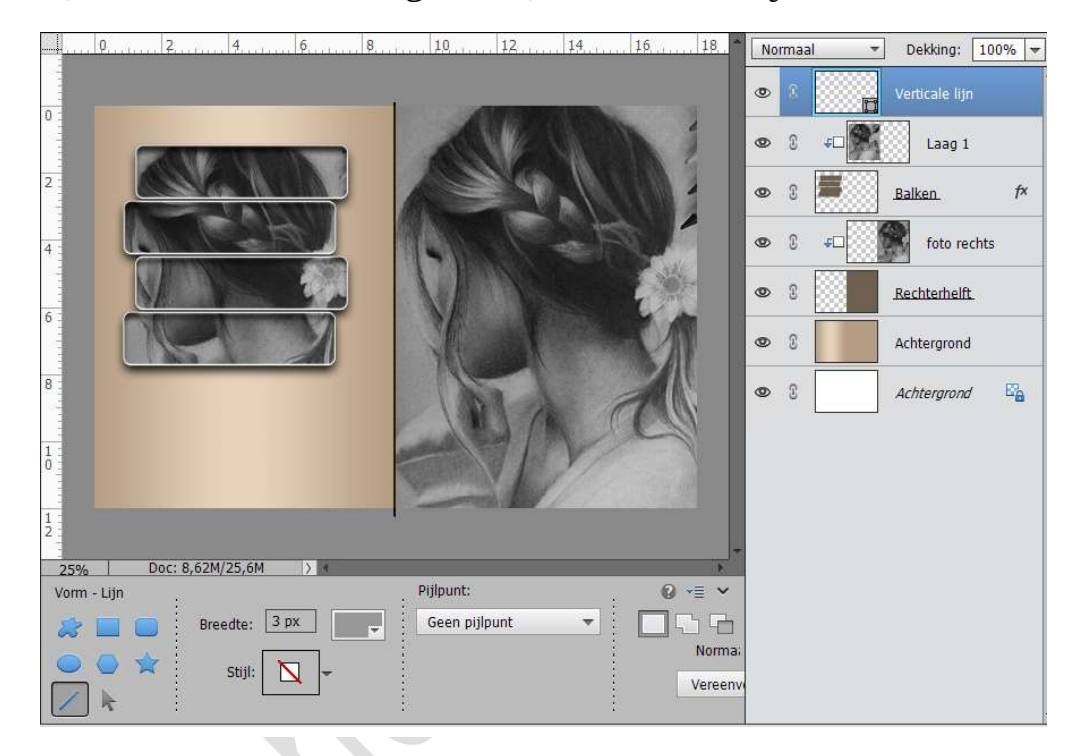

- 40. Klik met de rechter muisknop op de Effecten bij de laag Balken, Laagstijl kopiëren.
- 41. Klip met de rechter muisknop op de Laag Balken en Laagstijl plakken.

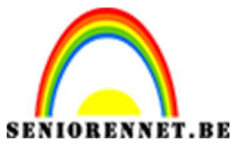

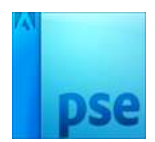

#### PSE- Fotokaart met balkjes

42. Werk af naar keuze.

- Eventueel een kadertje rond volledige werkje
- Tekstje
- Vergeet je naam niet
- Sla op als psd: max. 800 px
- Sla op als JPEG max 150 kb

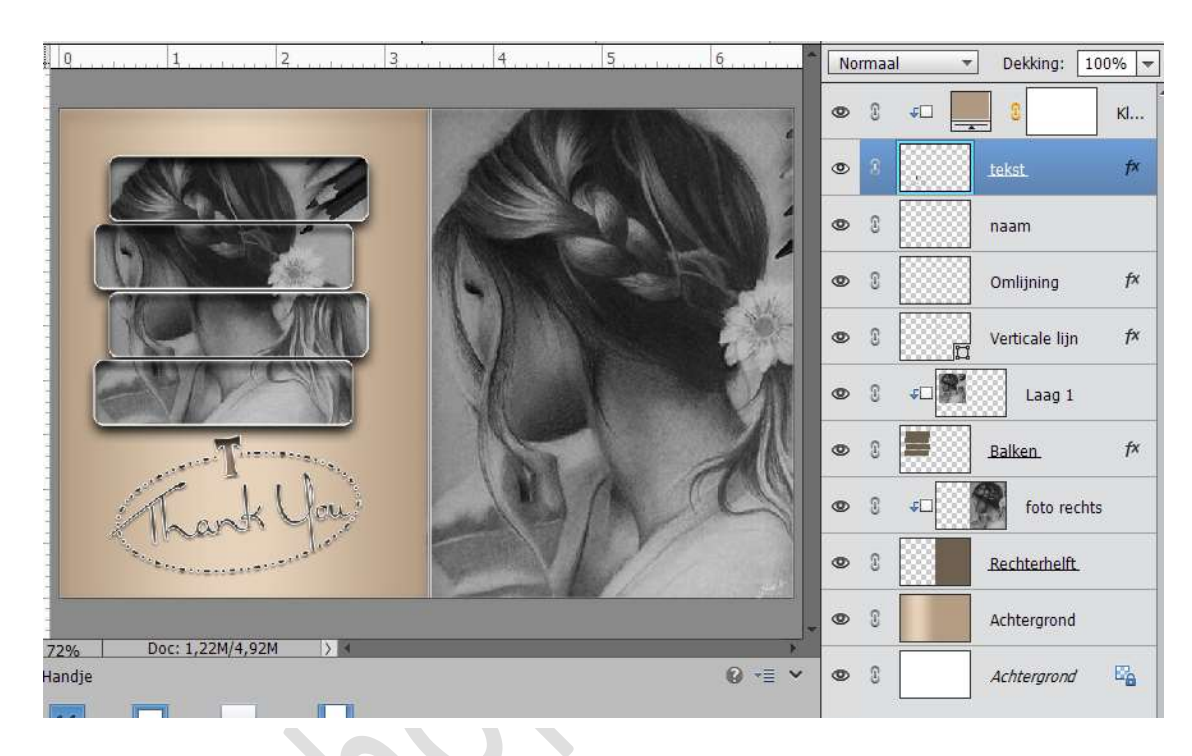

## Veel plezier ermee NOTI

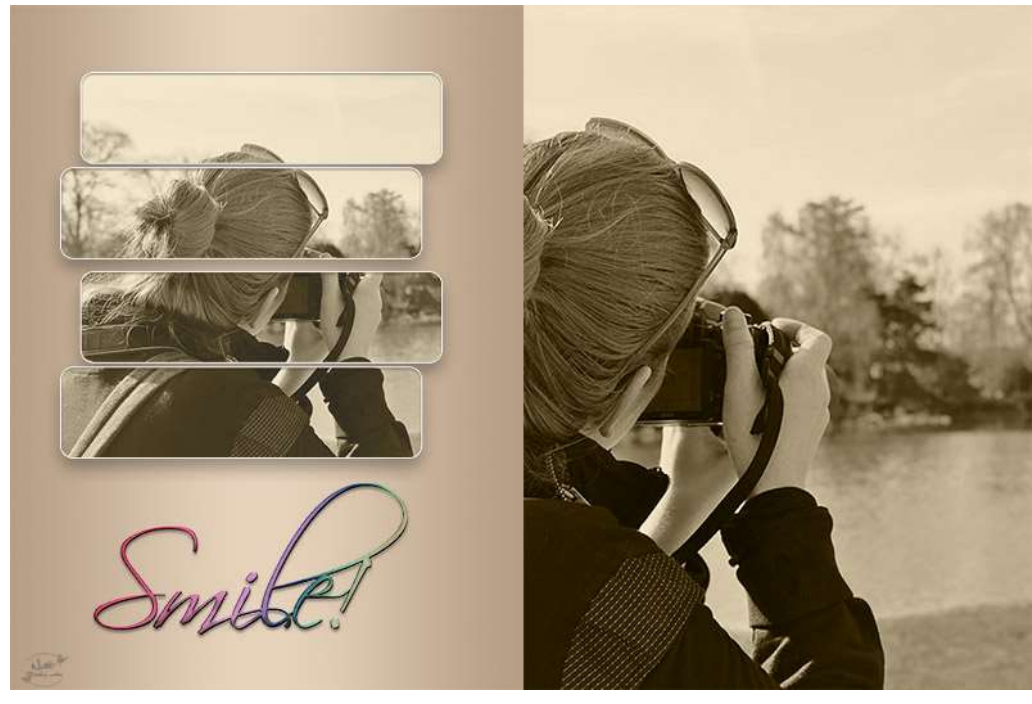